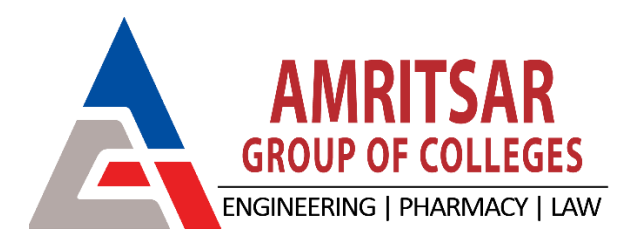

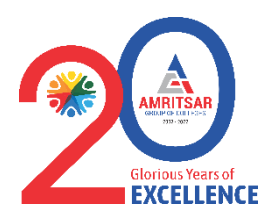

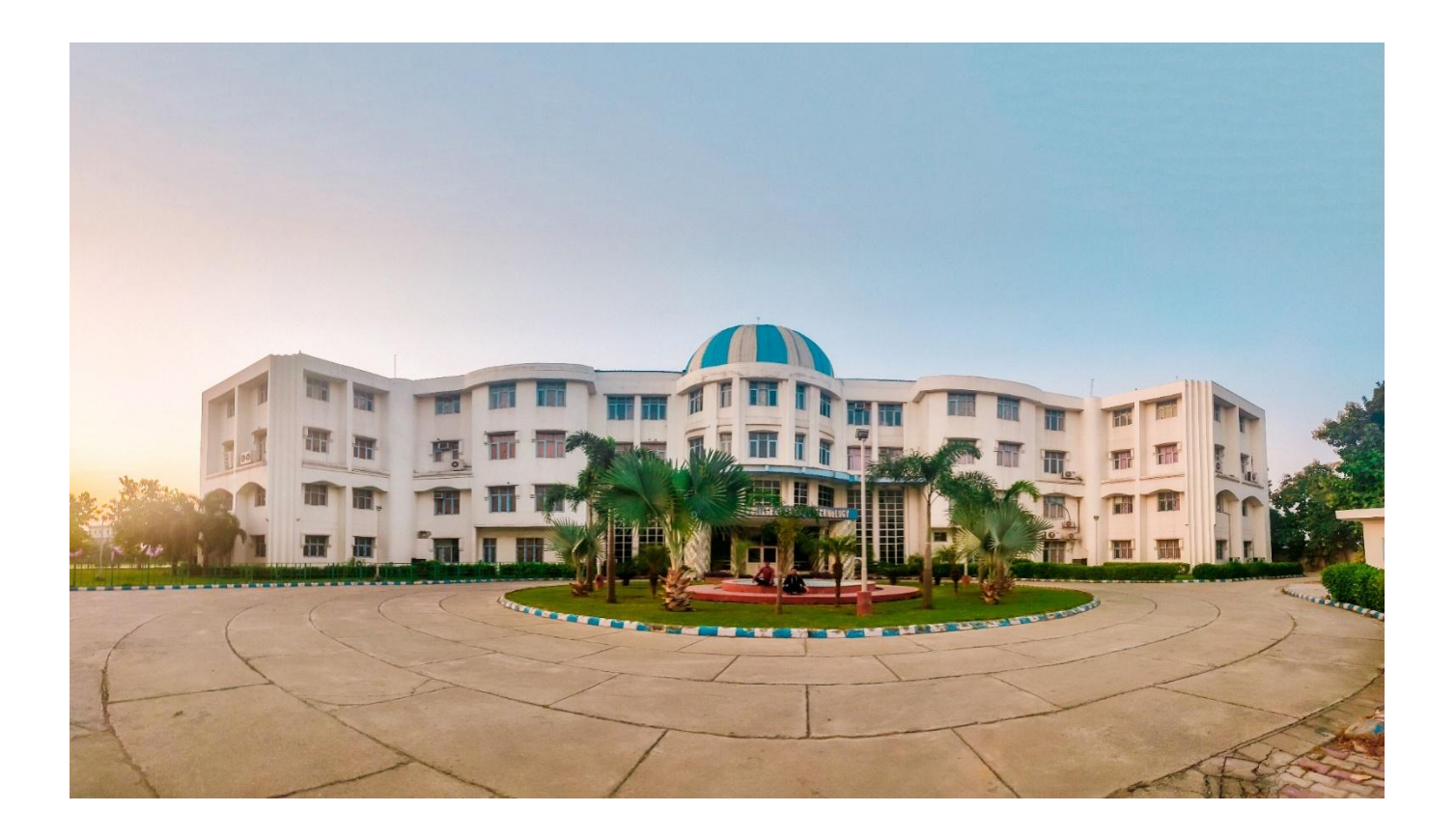

## **PROCESS FOR AGC NEST**

## **SESSION 2025**

12- KM Stone, Amritsar-Jalandhar G. T. Road, Amritsar-143001, PB (India)

https://agcnest.in/

## 1. Open the website <u>https://agcnest.in/</u> .Fill all the required field.

| AGC NES | т     |         | negister v                              | 2<br>VERIFY ACCOUNT  | 3 E<br>PAY SCHOLARSHIP EXAM                           |       |         |                                              |
|---------|-------|---------|-----------------------------------------|----------------------|-------------------------------------------------------|-------|---------|----------------------------------------------|
| -Th     |       |         | AGC NES                                 | ST-NATIONAL ENTR     | ANCE SCHOLARSHIP TEST                                 |       | 1       | Part and and and and and and and and and and |
|         | 爾爾    |         | Exam Login<br>We just need some basic i | information to begin | Admission Guidelines                                  |       |         | H H                                          |
| 00      | TT TT | e n m   | Student's Name                          |                      | Father's Name                                         | T TR  | 1 1     |                                              |
|         |       |         | Email address                           | ~                    | Phone Number<br>City                                  |       |         |                                              |
|         |       |         | SELECT COURSE<br>School                 | Do you wa            | rt Hostel Facility                                    |       |         |                                              |
|         |       | AG      | Category                                | ~                    | Aadhaar Number                                        |       |         |                                              |
|         |       |         | Board                                   |                      | Reference Name                                        | C-SER | - Aller |                                              |
| ZE      |       | ALC: NO |                                         | Ne                   | "Leave blank if you don't have any reference<br>Name" | -     |         |                                              |

2. Enter the OTP sent to your registered mobile number and registered Gmail account.

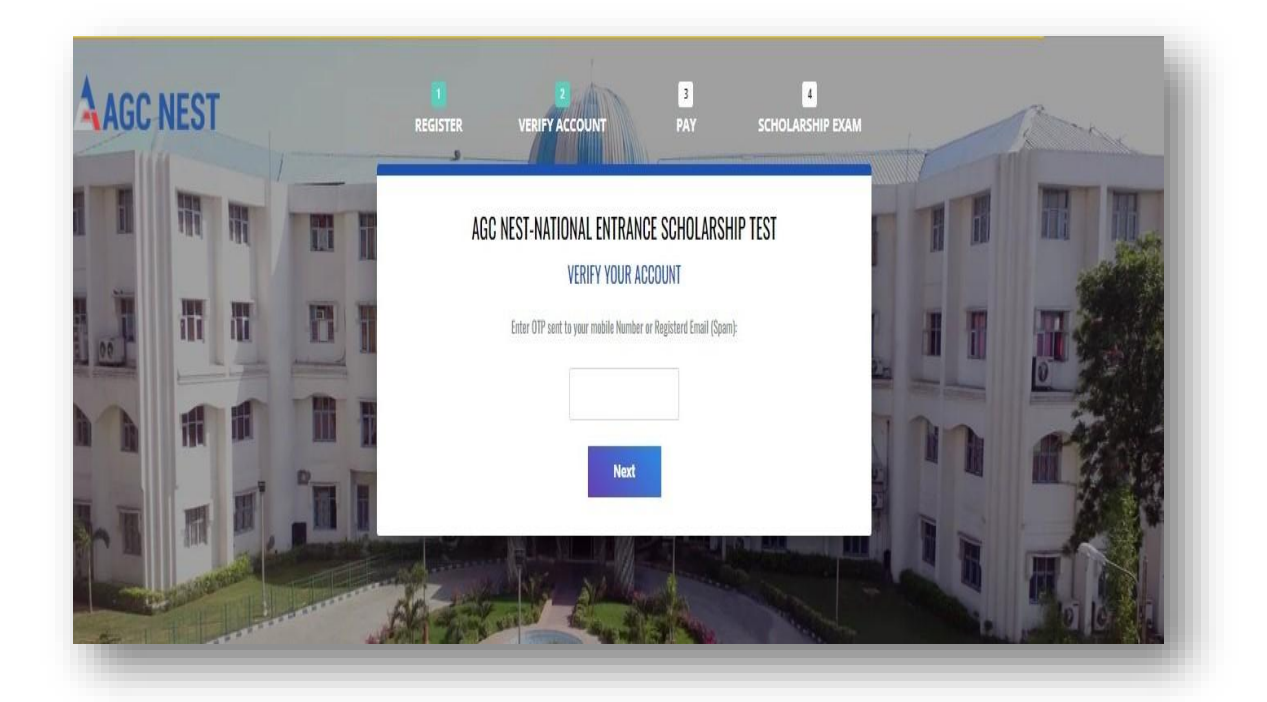

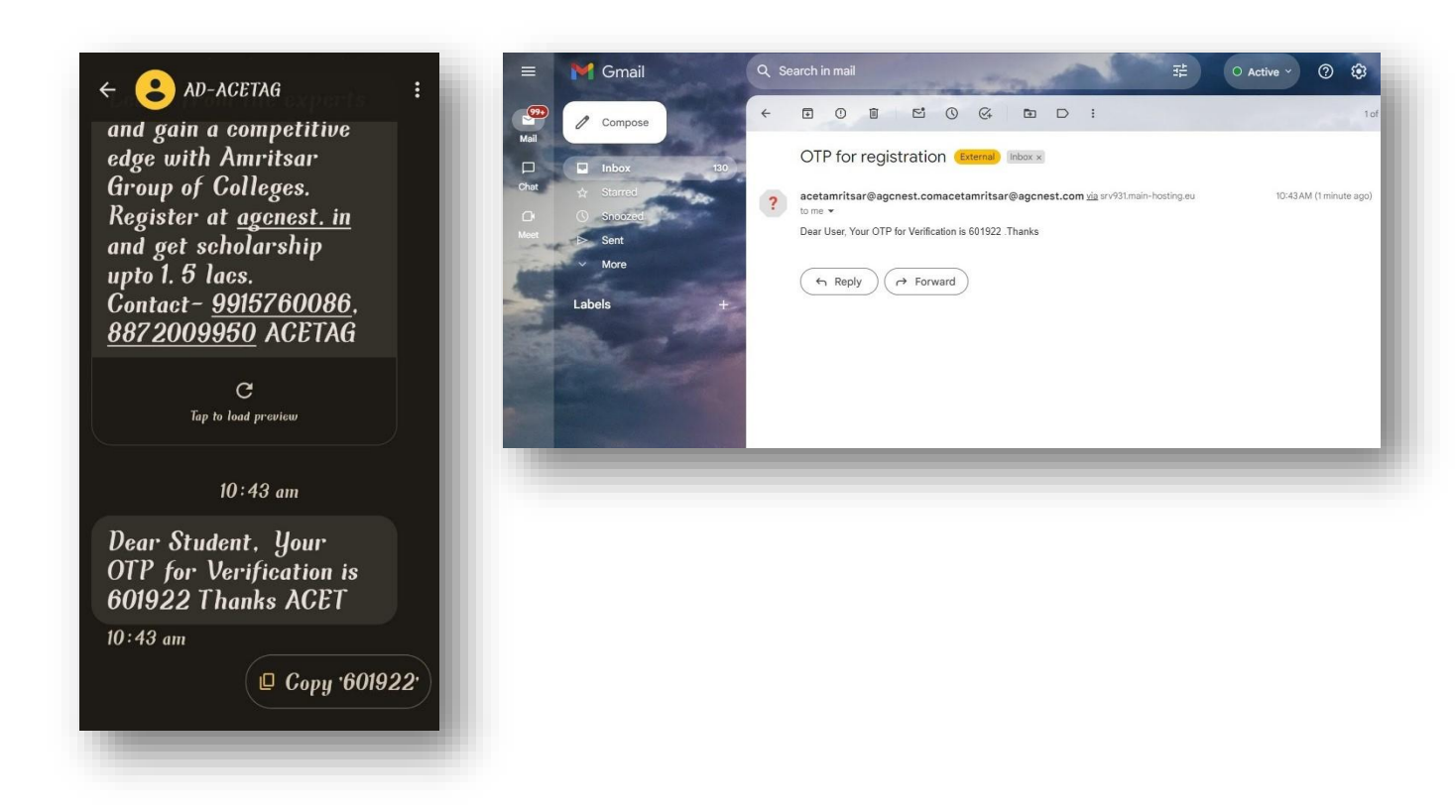

3. Next you have to pay online registration fee i.e. 500/-.

| 0 4 2 0                                 | Scholarship up to                                                                                                    | R1.5 Lakh                                                                                                    | 0000                                                                                                    |
|-----------------------------------------|----------------------------------------------------------------------------------------------------|----------------------------------------------------------------------------------------------------|----------------------------------------------------------------------------------------------------|
| AGC NEST                                | T Z<br>Register verify acc                                                                                                    | E E CUNT PAY SCHOLARSHIP EXAM                                                                                                    |                                                                                                    |
| 1 11 11                                 | AGC NEST-NATION                                                                                                    | IAL ENTRANCE SCHOLARSHIP TEST<br>Count has been validated.                                                                                                | II II                                                                                                    |
|                                         | AGC MEST 2024 Examination Fee:                                                                                                    | 7500                                                                                                    |                                                                                                    |
|                                         | Scholarship                                                                                                    | Upto ₹1.5 Laids                                                                                                    |                                                                                                    |
|                                         | Prospectus Fee:                                                                                                    | If you register and pay the required amount online,<br>the prospectus will be given free of cost at the time<br>of admission (i.e. after risking college) | ma                                                                                                    |
|                                         |                                                                                                    | Cital Televita pa                                                                                                    | 11 -                                                                                                    |
| and the state                           | A STATE OF THE STATE OF THE STA | Next                                                                                                    | e ale                                                                                                    |
| ALL ALL ALL ALL ALL ALL ALL ALL ALL ALL | T                                                                                                    |                                                                                                    | Contraction of the local division of the local division of the loc |

| Payable Now     Could bit       Transaction Id: bit15748ecfba779cfb5     Cards (Credit/Debit)       Pay using any credit or debit card       EMI       Credit Card                                                                                                    | ayable Now ₹500 • PAYMENT OPTIONS<br>arasection Id: bl415748ecf6a779cf65                                                                                                    | Choose a payment<br>option<br>'ayable Now ₹500 ○<br>Tamasction Id: bl415748ecf6s779cf65<br>Temasction Id: bl415748ecf6s779cf65<br>E Cards (Credit/Debit) ><br>Pay using any credit or debit card<br>E MI<br>Credit Card                                                                                                    | Choose a payment<br>ption<br>ayable Now ₹500 ○<br>areasction id: bH15748acd6a779cf65                                                                                           |                                |                     | 6   | Wellet                                                     | `` |   |
|----------------------------------------------------------------------------------------------------|----------------------------------------------------------------------------------------------------|----------------------------------------------------------------------------------------------------|----------------------------------------------------------------------------------------------------|--------------------------------|---------------------|-----|------------------------------------------------------------|----|---|
| Payable Now     Could be for the sector Id: bf415748acd5a779cf65         Image: Tensesction Id: bf415748acd5a779cf65         Image: Tensesction Id: bf415748acd5a779cf65         Image: | ayable Now ₹500 • PAYMENT OPTIONS<br>remascion Id: bf415748ecd6a779cf65: Cards (Credit/Debit) > Pay using any credit or debit card<br>Pay using any credit or debit card<br>EMI Credit Card | Choose a payment<br>option<br>layable Now ₹500 •<br>ternsection 1d: bf415748ecf6s779cf65<br>Encards (Credit/Debit)<br>Pay Using any credit or debit card<br>EMI<br>Credit Card                                                                                                    | Choose a payment<br>option<br>ayable Now ₹500 •<br>armaction ld: bl415748ecd5a779cl65:                                                                                         |                                |                     | C   | <b>Wellet</b><br>Airtel Money, Freecharge PayLater I UPI I | >  | 1 |
| Cards (Credit/Debit)       Pay using any credit or debit card                                                                                                    | ayable Now ₹500 • PAYMENT OPTIONS ansaction Id: bH15748ecf6a779cf65: Cards (Credit/Debit) > Pay using any credit or debit card                                                              | Choose a payment<br>option<br>'ayable Now ₹500 ○<br>Tamasction ld: bf415748ecf6a779cf65<br>Tamasction ld: bf415748ecf6a779cf65<br>Tamasction ld: bf415748ecf6a779cf65<br>E Cards (Credit/Debit)<br>Pay using any credit or debit card<br>EMI<br>Credit Card                                                                                                    | Choose a payment<br>option<br>ayable Now ₹500 •<br>ensection ld: bl415748ec66a779cl65:                                                                                         |                                |                     | C   | Wallet                                                     | >  | 1 |
| Transaction Id: bf415748ecf6e779cf65 Cards (Credit/Debit) > Pay using any credit or debit card                                                                                                    | ayable Now ₹500 • PAYMENT OPTIONS ansaction Id: bH15748ecf6a779cf65 ECards (Credit/Debit) Pay using any credit or debit card EMI Credit Card                                                | Choose a payment<br>option<br>'ayable Now ₹500 ○<br>Tansaction Id: bf415748ecf6a779cf65<br>Tansaction Id: bf415748ecf6a779cf65<br>EMI<br>Credit Card                                                                                                    | Choose a payment<br>option<br>ayable Now ₹500 •<br>ensection ld: bl415748ec69a779cl65:                                                                                         |                                |                     | -   |                                                            |    |   |
| Transaction Id: bf415748ect6s779cf65 Cards (Credit/Debit) > Pay using any credit or debit card                                                                                                    | ayable Now ₹500 •<br>ensaction Id: bH15748ecf6a779cf65: Cards (Credit/Debit) ><br>Pay using any credit or debit card                                                                        | Choose a payment<br>option<br>'ayable Now ₹500 ○<br>Tansaction Id: bf415748ecf6s779cf65<br>Tansaction Id: bf415748ecf6s779cf65<br>Tansaction Id: bf415748ecf65779cf65<br>Tansaction Id: bf415748ecf65779cf65<br>Tansaction Id: bf415748ecf65779cf65<br>Tansaction Id: bf415748ecf65779cf65<br>Tansaction Id: bf415748ecf65779cf65<br>Tansaction Id: bf415748ecf65779cf65<br>Tansaction Id: bf415748ecf65779cf65<br>Tansaction Id: bf415748ecf65779cf65<br>T | Choose a payment<br>option<br>ayable Now ₹500 •<br>ensection ld: bl415748ecf0a779cfds:<br>Payment OPTIONS<br>Pay using any credit or debit card<br>Payment Debit or debit card |                                |                     |     | Credit Card                                                |    |   |
| Payable Now COUD Cards (Credit/Debit) > Pay using any credit or debit card                                                                                                    | ayable Now ₹500 •<br>ensaction 1d: bf415748ecf6e779cf65 Cards (Credit/Debit) ><br>Pay using any credit or debit card                                                                        | Choose a payment 9915393152 ><br>poption  *ayable Now ₹500 ●  terreaction 1d: bf415748ecfbe779cfb5  terreaction 1d: bf415748ecfbe779cfb5  E Cards (Credit/Debit) > Pay using any credit or debit card                                                                                                    | Choose a payment<br>option<br>ayable Now ₹500 •<br>anaaction Id: bH1574Becf6a779cfes: E Cards (Credit/Debit)<br>Pay using any credit or debit card                             |                                |                     | EMI | EMI                                                        | >  |   |
| Tansaction Id: bf415748ed5a779cf65 E Cards (Credit/Debit) > Pay using any credit or debit card                                                                                                    | ayable Now ₹500<br>ansection id: bf415748ecfba779cfb5: Cards (Credit/Debit)<br>Pay using any credit or debit card                                                                           | Choose a payment 9915393152 , , , , , , , , , , , , , , , , , , ,                                                                                                    | Choose a payment<br>option<br>ayable Now ₹500 ○<br>arresction ld: bH1574Bed56a779c65:<br>Cards (Credit/Debit)<br>Pay using any credit or debit card                            |                                |                     |     |                                                            |    |   |
| ayable Now ZOUU 🔍                                                                                                    | PAYMENT OPTIONS<br>ayable Now ₹500 ●                                                                                                    | Choose a payment<br>option<br>ayable Now ₹500 •                                                                                                    | Choose a payment<br>poption<br>ayable Now ₹500                                                                                                    | Transaction Id: bf415748ecfőa7 | 779cf65             |     | Cards (Credit/Debit)<br>Pay using any credit or debit card | >  | I |
|                                                                                                    | PAYMENT OPTIONS                                                                                                    | Choose a payment 9915393152 , , , , , , , , , , , , , , , , , , ,                                                                                                    | Choose a payment<br>9915393152 >                                                                                                    | °ayable Now                    | ₹500 <mark>©</mark> |     |                                                            |    | I |
| option                                                                                                    |                                                                                                    |                                                                                                    | Linlack Saved Ontion                                                                                                    | Choose a pa                    | ayment              | Ō   | 9915393152                                                 | >  | I |

4. After Pay the fee, you get the username and password on your screen for the scholarship test.

|               | 5                                 |                     |                     |
|---------------|-----------------------------------|---------------------|---------------------|
| You have succ | essfully registere                | d for B.Tech Compu  | ter Science Course. |
| Your login de | etails have been s                | ent to your email a | ddress And Mobile   |
| Number.1 ni   | s test is valid with<br>Kindly no | te the following:   | till july 30,2024.  |
|               |                                   | te the following.   |                     |
|               | User Id                           | Password            |                     |
|               | 49610962e8                        | 49610962e8123       |                     |
|               |                                   | - 64                |                     |

 For the test, open website <u>https://agcnest.in/</u> click on the exam login.

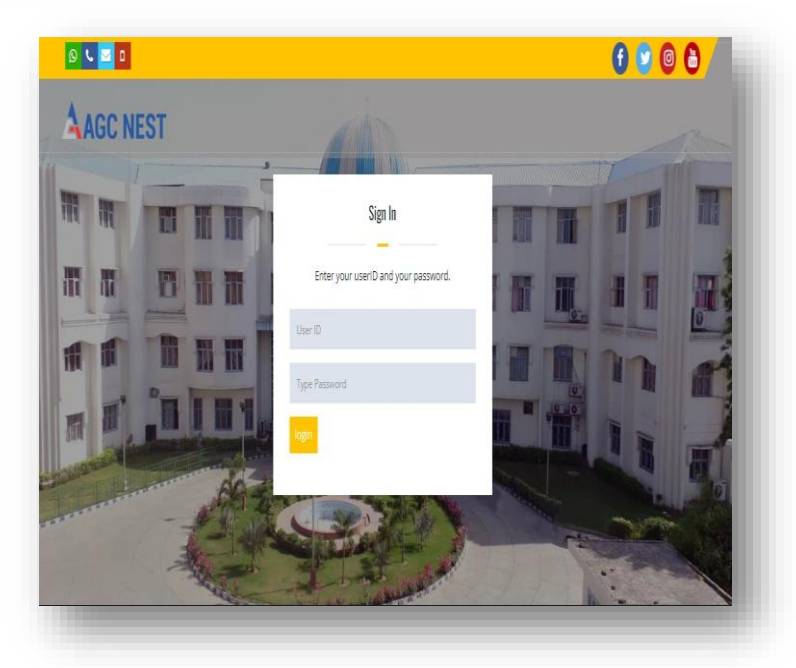

6. Enter Username and Password and start the Exam. After complete the test within a few seconds, you get the result on screen.

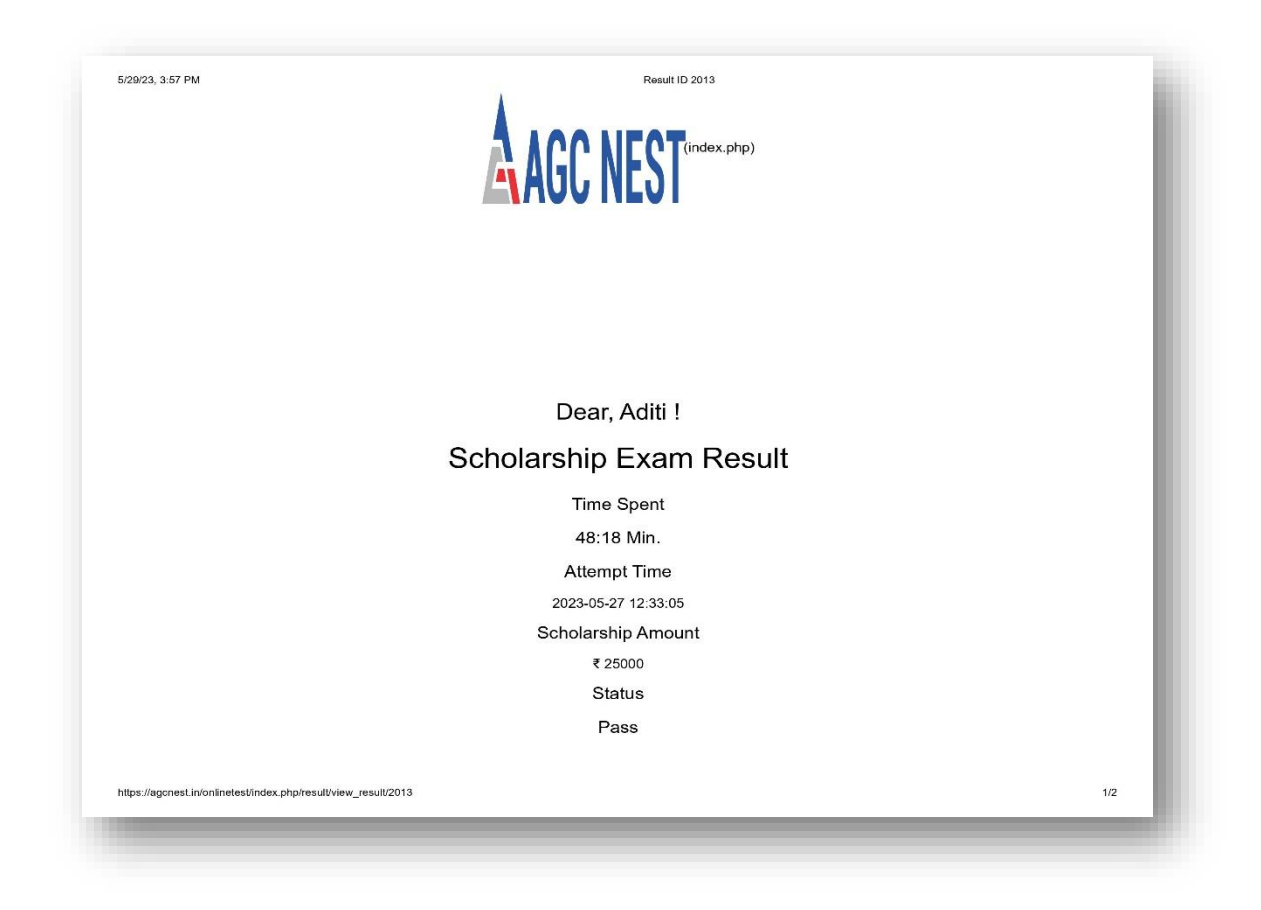